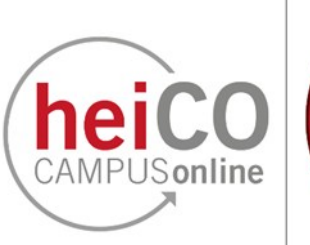

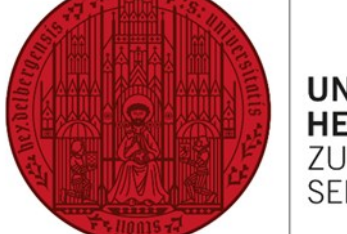

## **Change of Degree Programme**

# Change of Subject/Change of Weighting of Subjects

## Contents

- 1. <u>Change one or more subjects</u>
- 2. <u>Complete change of degree programme or change of the weighting of subjects</u>

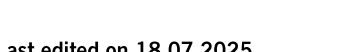

2

### 1. Change one or more subjects

TESTING

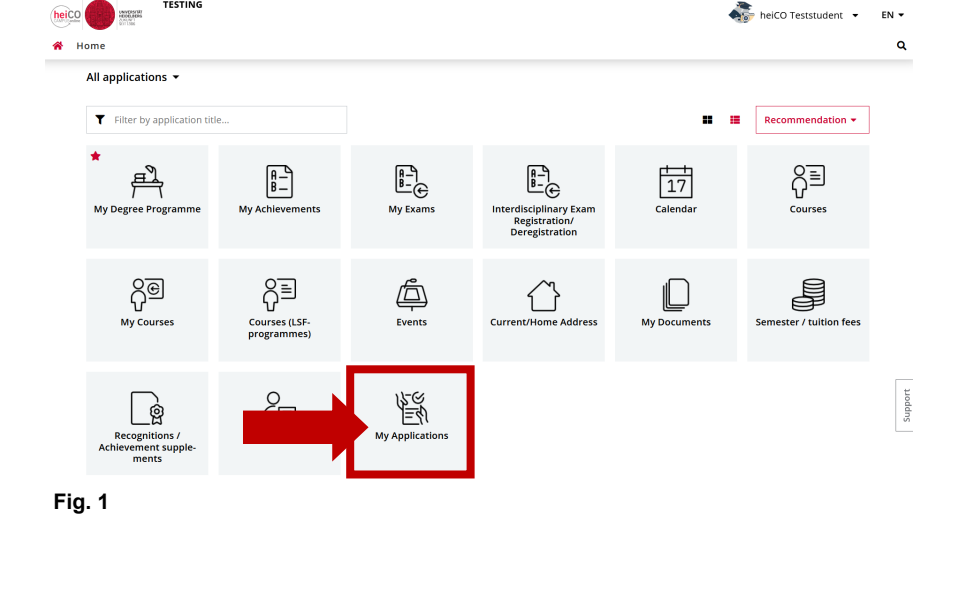

1. After logging in to heiCO, click on the application 'My Applications' on your personal start page (see Fig. 1).

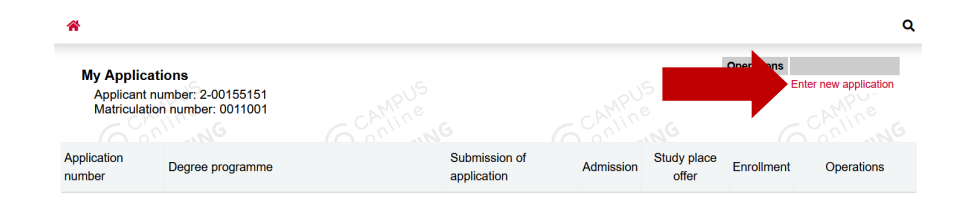

2. You will now see your applications (see Fig. 2). Click on 'Enter new application' at the top right under 'Operations'.

3. The application wizard opens. Select the programme start date from the drop-down menu and click on 'Continue' (see Fig. 3).

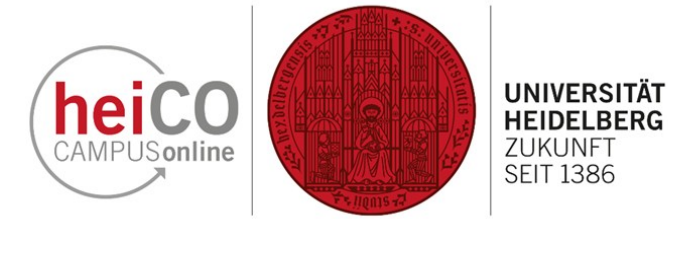

EN 🕶

Continue

Cancel Preview

Fig. 3

Fig. 2

**ONLINE APPLICATION** 

Start of course

Dear prospective student

documents in pdf format.

Programme may only submit one application.

Start of course Winter semester 2025/26 When applying, please consider the upper limit of

Thank you for your interest in studying at Heidelberg University.

You now have the opportunity to apply for a place in your chosen degree programme. Find out more about the prerequisites for the different degree programmes at https://www.uni-heidelberg.de/en/study/all-subjects Please enter the required data in the following webpages. The buttons "Back" and "Continue" will help you to navigate easily through the site. Input fields outlined in yellow are mandatory. Please upload the required

Please be advised that you may submit a maximum of three applications. Applicants for a Second Degree

• max. 6 undergraduate programmes subject to NC for the first semester · max. 6 undergraduate programmes for the first semester max. 4 applications for Master's programmes for the first semester

Start of course

Personal data

Type of application

Correspondence address

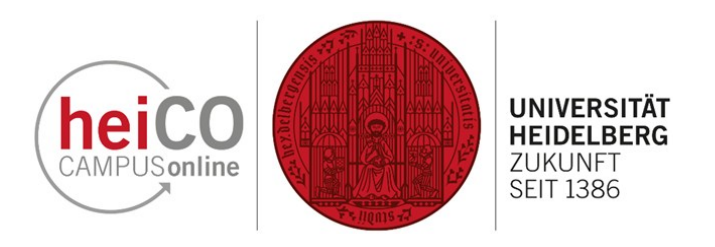

| ONLINE APPLICATION                                                     |                                                                                                    | Support  |
|------------------------------------------------------------------------|----------------------------------------------------------------------------------------------------|----------|
| Start of course<br>• Type of application<br>Change of subject - Select | Type of application<br>You are currently pursuing a multiple subject degree programme. How do you want to proceed?                    |          |
| Change of subject - Change<br>Personal data<br>Correspondence address  | I would like to change one or more subjects in an existing degree programme .     I would like to apply for another degree programme. |          |
| Contraction                                                            |                                                                                                    |          |
|                                                                        |                                                                                                    |          |
| Cancel Preview                                                         | v5v5                                                                                                    | Continue |

4. Select the first option under 'Type of application' and click on 'Continue' (see Fig. 4).
Note: When changing the subject, at least one subject must be retained. If you would like to change the weighting of the subjects (e.g. 50% subject 1 and 50% subject 2 to 75% subject 1 and 25% subject 2), or change the degree programme completely, you must select the second option (see complete change of degree programme or change the weighting of subject).

5. You will now see your subjects that you can change (see Fig. 5). Select the subject that you would like to change.

Then click on 'Continue'.

**Note:** You must select the degree programme in which you wish to change subjects if you are studying several degree programmes at the same time.

6. Select the subject to which you would like to switch (see Fig. 6). Not all subjects can be chosen in all combinations. For example, some subjects can only be studied as a 2nd main subject in the 50% combination. Select '1' for the first semester and click on 'Continue'.

**Note:** Depending on the subject, you may only be able to change to the first semester of the subject in the winter or summer semester. Please also note the enrolment deadlines for the respective subject.

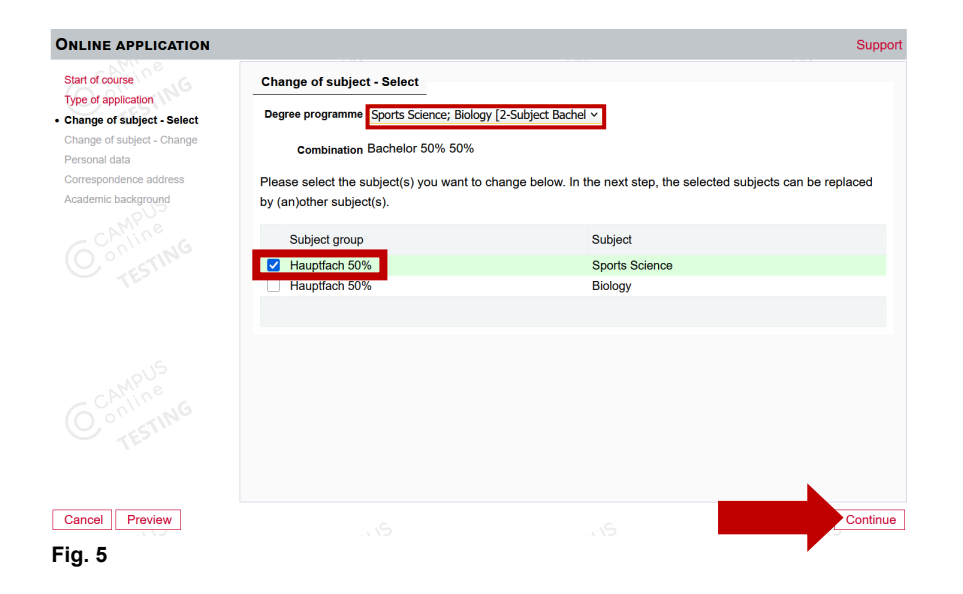

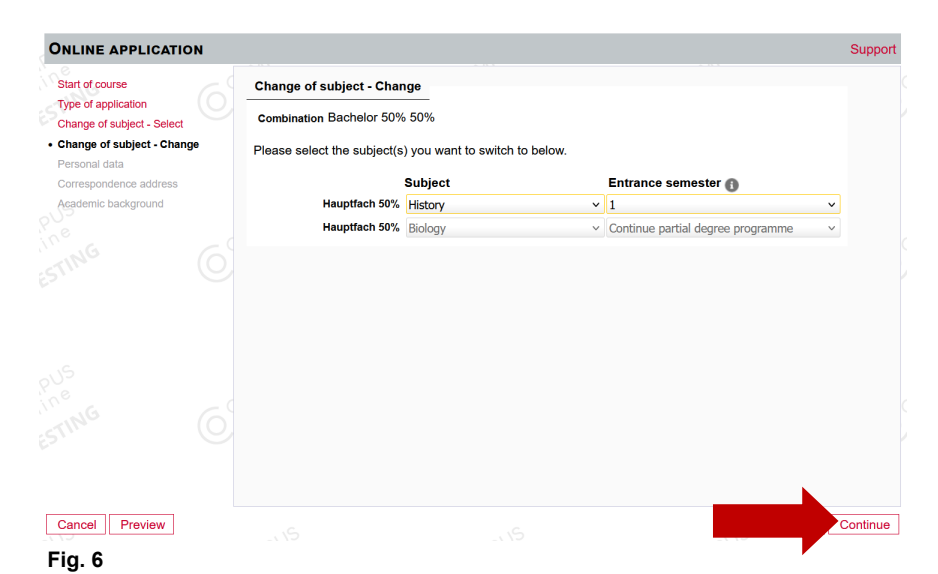

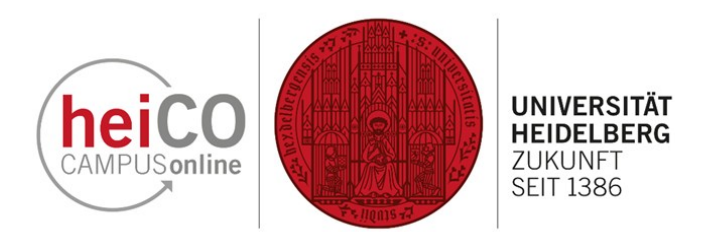

7. Check your personal data and click on 'Continue' (see Fig. 7). **Note:** If you find any errors in your data, please report them to the Student Administration Office. The data will be corrected by the Student Administration Office during enrolment.

8. Make changes to your correspondence address if anything has changed (see Fig. 8). Then click on 'Continue'.

9. Check your higher education entrance qualification and click on 'Continue' (see Fig. 9).

Fig. 9

| Type of application                                                                                                    |        |
|----------------------------------------------------------------------------------------------------|--------|
| Change of subject - Select Matriculation number 0011001                                                                                                    |        |
| Change of subject - Change First name heiCO                                                                                                    |        |
| Personal data     Last name affix                                                                                                    |        |
| Correspondence address Unterpress Unterpress |        |
| Auditoriation Charles All first names heico                                                                                                    |        |
| Academic background Date of birth 31 12 1990                                                                                                    |        |
| Ander interest                                                                                                    |        |
|                                                                                                    |        |
| Fide of birth microinerg                                                                                                    |        |
| Country of birth Please select V                                                                                                    |        |
| Maiden name                                                                                                    |        |
| S 1st nationality Germany                                                                                                    |        |
| 2nd nationality                                                                                                    |        |
|                                                                                                    |        |
|                                                                                                    |        |
|                                                                                                    |        |
|                                                                                                    |        |
|                                                                                                    |        |
| Cancel Preview                                                                                                    | ntinue |
|                                                                                                    |        |
| Fig. 7                                                                                                    |        |
| •                                                                                                    |        |

ONLINE APPLICATION

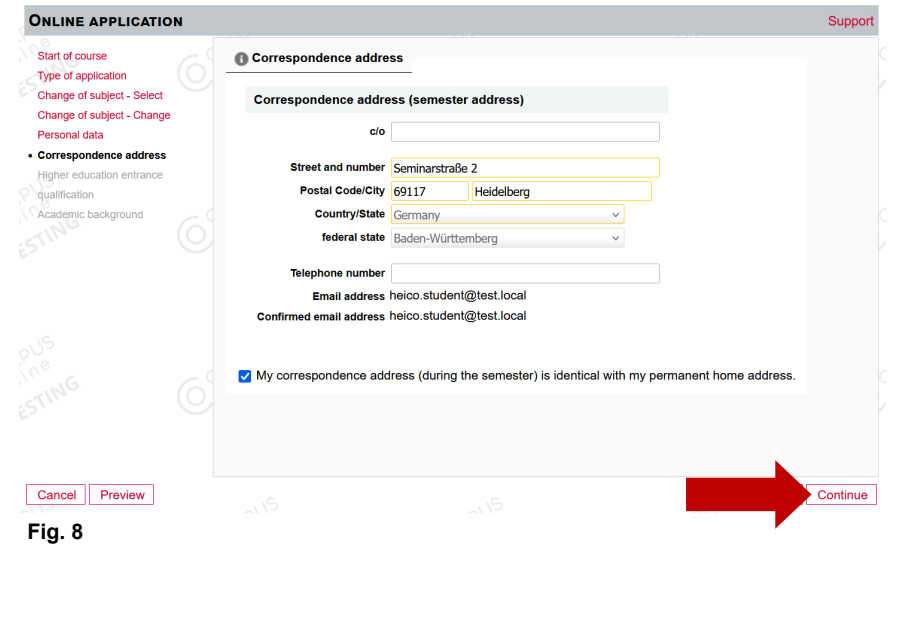

| ONLINE APPLICATION                                                                                                    |                                                                                                    |                                                        | Support |
|----------------------------------------------------------------------------------------------------|----------------------------------------------------------------------------------------------------|--------------------------------------------------------|---------|
| Start of course                                                                                                    | Higher education entrance                                                                                                    | qualification                                          |         |
| Change of subject - Select<br>Change of subject - Change<br>Personal data<br>Correspondence address<br>- Higher education entrance<br>qualification<br>Academic background | Type<br>Name of certificate (original name)<br>Date of certificate<br>Average grade (gpa)<br>Total score<br>Name of school<br>Location of school<br>Country of school<br>federal state | General higher-education entrance qualification [GUEQ] |         |
| pus<br>ine<br>Estine                                                                                                    |                                                                                                    |                                                        |         |

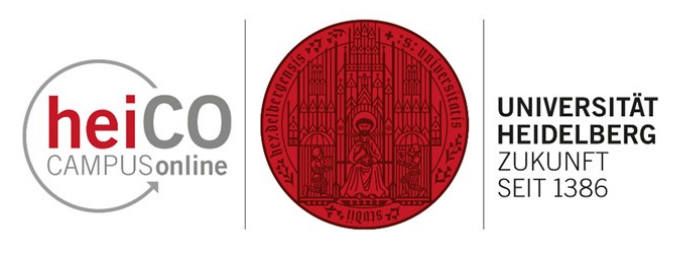

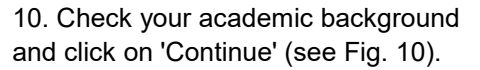

| ONLINE APPLICATIO                      | N |      |                     |               |                       |                 | Suppo   |
|----------------------------------------|---|------|---------------------|---------------|-----------------------|-----------------|---------|
| Start of course<br>Type of application |   | Aca  | demic background    |               |                       |                 |         |
| Change of subject - Select             |   | ι    | University          | Degree        | Degree programmes     | from            | to      |
| Change of subject - Change             |   |      | University of Egypt | Bachelor of S | American Stud         | 18W             | 21S     |
| Personal data                          |   |      | University of Fiji  | Master of Sci | Applied Syste         | 20W             | 228     |
| Higher education entrance              |   | La u | Universität Heidel  | Master        | Data and Comp         | 23W             | 25W     |
| nuglification                          |   | La u | Universität Heidel  | Bachelor Mehr | Sports Science/Biolog | <u>ay</u> 24W   | 25W     |
| Academic background                    |   | a .  | Universität Heidel  | Bachelor Mehr |                       | 24W             | 25W     |
|                                        |   |      |                     |               |                       |                 |         |
|                                        |   |      |                     |               |                       |                 |         |
|                                        | < |      |                     |               |                       | Add degree prog | ramme   |
| Cancel Preview                         |   |      |                     |               |                       |                 | Continu |
| Fig. 10                                |   |      |                     |               |                       |                 |         |

**ONLINE APPLICATION** Start of course Antrag auf Umschreibung Type of application Please download the document below and save it. Read it carefully and check whether the statements and instructions Change of subject - Select listed apply to you. Then re-uploading this document. You thereby confirm that the details you have provided are truthful Change of subject - Change and that you are applying for the change of study course/degree programme. A signature is not required (except - if Personal data applicable - by the academic advisor). Students who are already in their third or higher semester in one of the study Correspondence address courses to be changed must submit a certificate from academic advisory service proving they sought subject-specific Higher education entrance advice. This does not apply for the change from Bachelor to Master. qualification Academic background Document templates Antrag auf Umschreibung Antrag Umschreibung heiCO DE.pdf German template Antrag Umschreibung heiCO EN.pdf English template Certificate of periods of study University entrance qualification Current document Certified copy of the original University diploma File name File Size Type No document uploaded New document Back Continue Cancel Preview

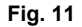

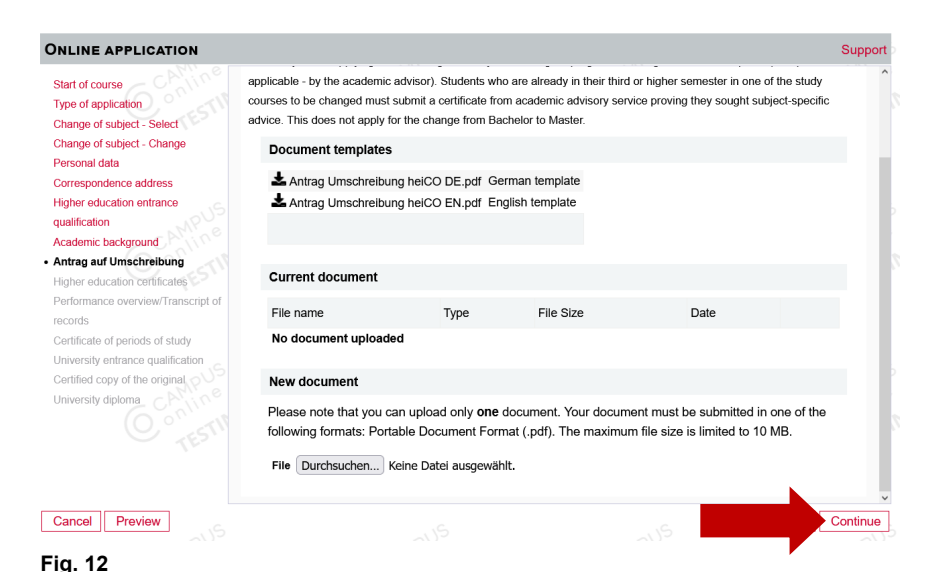

11. Download the application for transfer by clicking on the corresponding icon (see Fig. 11).

Read it carefully and check whether the information and notes listed apply to you.

**Note:** If the Antrag auf Umschreibung does not appear in the application wizard, continue to complete the application and send it off. You will then find the Antrag auf Umschreibung later in the application status in the 'Enrolment' section. There you can download, complete and upload the document.

12. Next, upload the completed document again by clicking on the 'Durchsuchen' button (see Fig. 12). By uploading the document, you confirm that the information you have provided is correct and that you are applying for the change of subject. A signature is not required (except - if applicable - by your academic counsellor). Then click on 'Continue'.

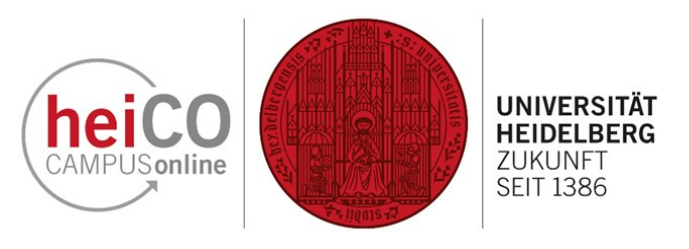

13. If applicable, upload a single copy of your original higher education certificate via the 'Durchsuchen' button and click on 'Continue' (see Fig. 13).

| NLINE APPLICATION                                                                                                    |                                                                                                    |                                                                                                    |                                                                                                    |                                                                                                    | Su              |
|----------------------------------------------------------------------------------------------------|----------------------------------------------------------------------------------------------------|----------------------------------------------------------------------------------------------------|----------------------------------------------------------------------------------------------------|----------------------------------------------------------------------------------------------------|-----------------|
| Start of course<br>Type of application<br>Change of subject - Select                                                                       | If you have already earned<br>available, you must submit<br>the overall final grade and t                                                                      | all credits relevant to the<br>written proof from the ur<br>the statement that the Bi                                                   | e degree program but the f<br>niversity that you have suc<br>achelor's degree certificate                                           | Bachelor's degree certificate is not y<br>cessfully completed your studies, in<br>is still pending.                        | yet<br>ncluding |
| Change of subject - Change<br>Personal data<br>Correspondence address<br>Higher education entrance<br>qualification<br>Academic background | If you are being admitted, y<br>no later than the time of enr<br>must submit a certified trans<br>Further information is availa<br>https://www.uni-heidelberg. | ou must submit certified<br>rollment at Heidelberg U<br>slation into German or E<br>able via the following lini<br>de/en/study/manageme | copies of all required certi<br>niversity. Unless the origin<br>inglish by a sworn translate<br>c.<br>nt-of-studies/certification-o | ficates of previous education<br>al document is in German or Englis<br>or in addition to the original docume<br>Fdocuments | sh, you<br>ənt. |
| Antrag auf Umschreibung<br>Higher education certificates                                                                                   | Current document                                                                                                    |                                                                                                    |                                                                                                    |                                                                                                    |                 |
| Performance overview/Transcript of ecords                                                                                                  | File name                                                                                                    | Туре                                                                                                    | File Size                                                                                                    | Date                                                                                                    |                 |
| Certificate of periods of study                                                                                                    | No document uploa                                                                                                    | ded                                                                                                    |                                                                                                    |                                                                                                    |                 |
| ertified copy of the original                                                                                                    | New document                                                                                                    |                                                                                                    |                                                                                                    |                                                                                                    |                 |
|                                                                                                    | Please note that you following formats: Po                                                                                                    | can upload only <b>one</b><br>rtable Document Form                                                                                      | document. Your documenta (.pdf). The maximun                                                                                        | ent must be submitted in one of<br>n file size is limited to 10 MB.                                                        | the             |
|                                                                                                    | Durchsuchen                                                                                                    | Keine Datei ausgewäh                                                                                                    | lt.                                                                                                    |                                                                                                    |                 |
| Cancel Preview                                                                                                    |                                                                                                    |                                                                                                    |                                                                                                    | G                                                                                                    | Conti           |

ONLINE APPLICATION Start of course Performance overview/Transcript of records Type of application Please upload all academic certificates of achievement acquired to date (e.g. performance overview, transcript of records, Change of subject - Select etc.). Change of subject - Change Unless the original document is in German or English we require a translation by a sworn translator into German or English Personal data alongside the original document. Correspondence address Higher education entrance Current document qualification Туре Academic background File name File Size Date Antrag auf Umschreibung No document uploaded Higher education certificate · Performance overview/Transcript New document of records Certificate of periods of study Please note that you can upload only one document. Your document must be submitted in one of the following formats: Portable Document Format (.pdf). The maximum file size is limited to 10 MB. Certified copy of the origin Durchsuchen... Keine Datei ausgewählt. University diploma TESTIN Cancel Preview Fig. 14

14. Also upload the other required documents if applicable on the following pages using the 'Durchsuchen' button and click 'Continue' (see Fig. 14).

| <ul> <li>I hereby declare that the statements contained herein are true and complete, and herewith allow the university Heidelberg to further process my data internally. I am fully aware that any false statements on my behalf can lead to an exclusion from admittance and enrolment at university.</li> <li>I declare not having ultimately failed in an examination required according to the examination regulations and not having lost the entitlement to the examination.</li> <li>I hereby consent to my personal data being processed within the application and enrolment procedure at Heidelberg University and further processed within the application and enrolment procedure at heidelberg University and further procedure at heidelberg University and further processed within the application and enrolment procedure at heidelberg University and further procedure at heidelberg University and further procedure at heidelberg Uniternation at heidelberg Univer</li></ul>     |               |
|----------------------------------------------------------------------------------------------------|---------------|
| <ul> <li>I declare not having ultimately failed in an examination required according to the examination regulations and not having lost the entitlement to the examination.</li> <li>I hereby consent to my personal data being processed within the application and enrolment procedure at Heidelberg University and for the application and enrolment procedure at Heidelberg University and for the application and enrolment to the second second seco</li></ul> | r             |
| I hereby consent to my personal data being processed within the application and enrolment procedure at Heidelberg University and<br>for the same should be available to the same should be available to the same same should be available to the same same same same same same same sam                                                                                                    |               |
| will be stored in any case for the duration of a year.                                                                                                    | l,<br>ıy data |

15. You will now be shown a preview of your application. Confirm your details by ticking the three boxes and clicking on 'Send' (see Fig. 15).

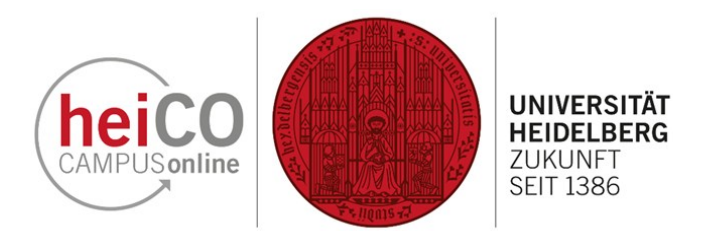

Continue

16. Your application and thus your Antrag auf Umschreibung has been sent. Click on 'Continue' to go to the 'Application - Status' page (see Fig. 16).

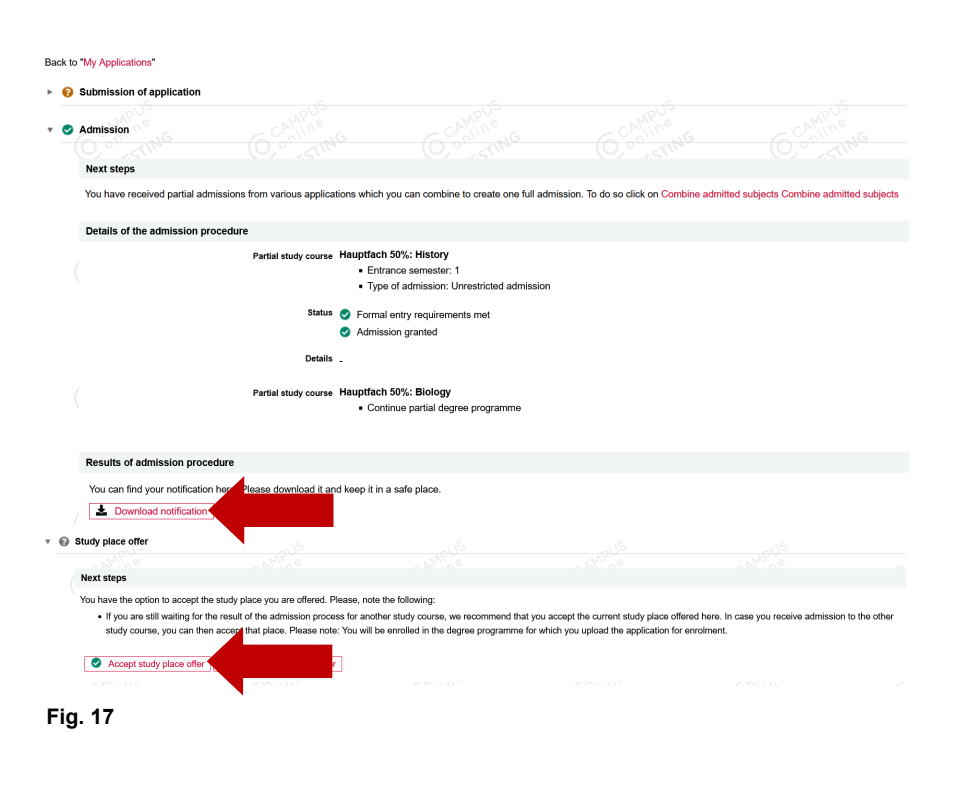

17. Here you can see the status of your transfer or the subject you would like to change to (see Fig. 17). As soon as you have received the admission, you can download the notification and accept the study place by clicking on the corresponding button. You can now enrol for the changed subject (see Manual - Enrolment).

18. If the Antrag auf Umschreibung does not appear in the application process, it must be added together with other data during enrolment. To do this, click on 'Add Data' (see Fig. 18).

| Enrollment                   |                                            |                                              |                                             |                                            |
|------------------------------|--------------------------------------------|----------------------------------------------|---------------------------------------------|--------------------------------------------|
| Next steps                   |                                            |                                              |                                             |                                            |
| Please complete the detail   | relevant for enrolment.                    |                                              |                                             |                                            |
| Add data                     |                                            |                                              |                                             |                                            |
| (                            |                                            |                                              |                                             |                                            |
| Please note that you must    | nrol at Heidelberg University - German     | y by 17.07.2025. If this is not possible for | or you, please contact the student admini-  | stration via email                         |
| studierendenauministratio    | l@uni-neidelberg.de of prione ≠48 ozz i    | 040404.                                      |                                             |                                            |
| Please pay the semester      | fee via bank transfer. To see the amou     | int due and the reason for payment you       | need to state in your bank transfer click h | ere: Tuition fee                           |
| International students from  | non-EU (European Union) and non-EE         | A (European Economic Area - Iceland, L       | ichtenstein, Norway) countries with a nor   | n-German university entrance qualification |
| will be required to pay a tu | ition fee of EUR 1500 per semester. In a   | small number of cases, the law on tuitic     | on fees for international students provides | for exceptions. You can find further       |
| information as well as the   | required information/application sheet he  | are: https://www.uni-heidelberg.de/en/stu    | idy/management-of-studies/semester-fee      | s/tuition-fees-for-international-students  |
| Online Erolment              |                                            |                                              |                                             |                                            |
| Please sign the application  | for enrolment and re-upload it. the enro   | Iment will be processed online.              |                                             |                                            |
| Heidelberg University rese   | rves the right to ask for the required doc | uments to be submitted in original/certifi   | ed copy in paper form.                      |                                            |
| Proof of health insuranc     |                                            |                                              |                                             |                                            |
| To complete your enrolme     | nt, you will need proof of your insurance  | status in the form of a notification from a  | a German statutory health insurance com     | pany sent electronically to Heidelberg     |
| University. Please make s    | ure to contact a German statutory health   | insurance company before enrolment -         | regardless of your current insurance stat   | us. The statutory health insurance compa   |
| will check whether you have  | e sufficient insurance coverage in accor   | dance with the statutory regulations and     | will send the electronic notification to He | idelberg University.                       |
| The following degree pro     | grammes do not require proof of hea        | Ith insurance: Doctoral studies, Germa       | n language and culture course, Studienk     | olleg, preparatory semester                |
| (Propädeutisches Vorsem      | ester) at ISZ quest auditors.              |                                              |                                             |                                            |

Fig. 18

ONLINE APPLICATION

List of applications

Fig. 16

Thank you for your application!

We will contact you via e-mail after verifying your data and documents

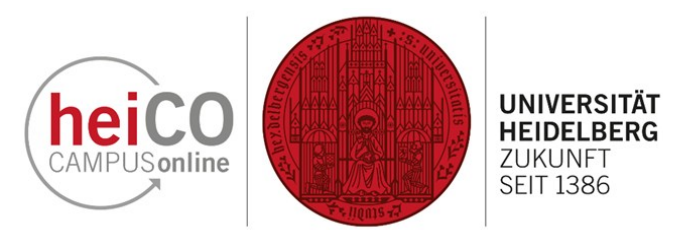

| Information                                                                                                    | Antrag auf Umschreibu                                                                                                    | ing                                                                                                    |                                                                                                    |                                                                                                    |                                                               |
|----------------------------------------------------------------------------------------------------|----------------------------------------------------------------------------------------------------|----------------------------------------------------------------------------------------------------|----------------------------------------------------------------------------------------------------|----------------------------------------------------------------------------------------------------|---------------------------------------------------------------|
| Most current photo (as for ID)<br>Identity card or passport<br>Health Insurance details<br>Nachweis über die Teilnahme am<br>Studienorientierungsverlahren<br>Antrag auf Umschreibung<br>Cartillend Iman Transcript of Records | Please download the docur<br>listed apply to you. Then re<br>and that you are applying fr<br>applicable - by the academi<br>courses to be changed mus<br>advice. This does not apply | nent below and save it.<br>-uploading this documer<br>or the change of study c<br>ic advisor). Students wh<br>st submit a certificate fro<br>for the change from Ba | Read it carefully and check<br>it. You thereby confirm that<br>ourse/degree programme.<br>o are already in their third of<br>m academic advisory servi<br>chelor to Master. | whether the statements and in<br>the details you have provided<br>A signature is not required (exc<br>r higher semester in one of the<br>pe proving they sought subject | structions<br>are truthful<br>ept - if<br>9 study<br>specific |
| Certified university entrance                                                                                                    | Document template                                                                                                    | s                                                                                                    |                                                                                                    |                                                                                                    |                                                               |
| Certificate(s) of ex<br>German language<br>(enrolment)<br>Recognition of study periods (I)                                                                                                    | Antrag Umschreib                                                                                                    | ung heiCO DE.pdf Ge                                                                                                    | glish template                                                                                                    |                                                                                                    |                                                               |
| Certified copy of the original                                                                                                    | Current document                                                                                                    |                                                                                                    |                                                                                                    |                                                                                                    |                                                               |
| University diploma                                                                                                    | File name                                                                                                    | Туре                                                                                                    | File Size                                                                                                    | Date                                                                                                    |                                                               |
|                                                                                                    | No document uploa                                                                                                    | ded                                                                                                    |                                                                                                    |                                                                                                    |                                                               |
|                                                                                                    | New document                                                                                                    |                                                                                                    |                                                                                                    |                                                                                                    |                                                               |
|                                                                                                    |                                                                                                    |                                                                                                    |                                                                                                    |                                                                                                    |                                                               |

19. Complete the required data. When you have reached the Antrag auf Umschreibung, download the document, fill it in and upload it via

'Durchsuchen'. Then add the remaining information as described in the manual for enrolment (see Fig. 19).

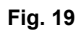

# 2. Complete change of degree programme or change of the weighting of subjects

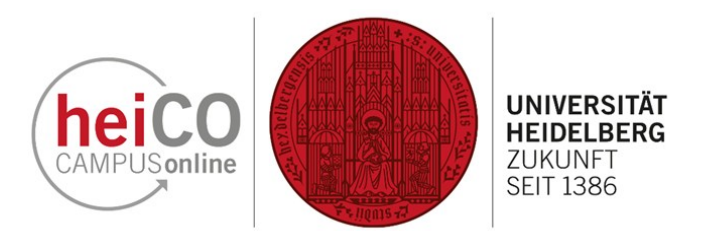

20. After logging in to heiCO, click on the application 'My Applications' on your personal start page (see Fig. 20).

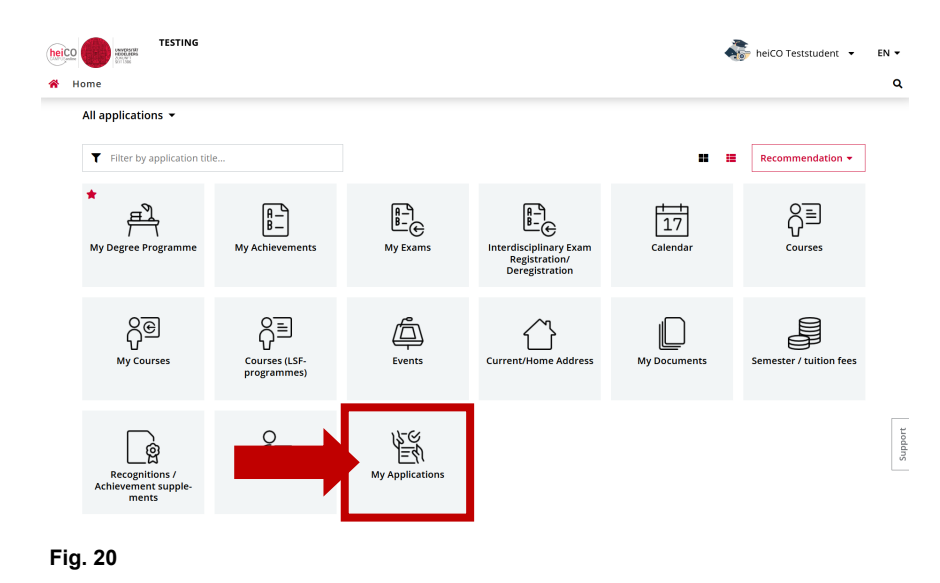

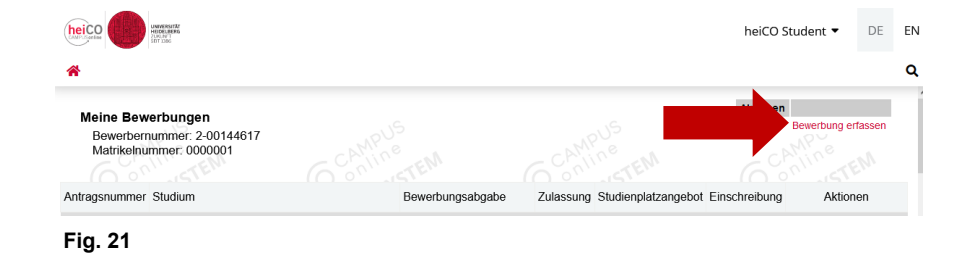

21. You will now see your applications (see Fig. 21). Click on 'Enter new application' at the top right under 'Operations'.

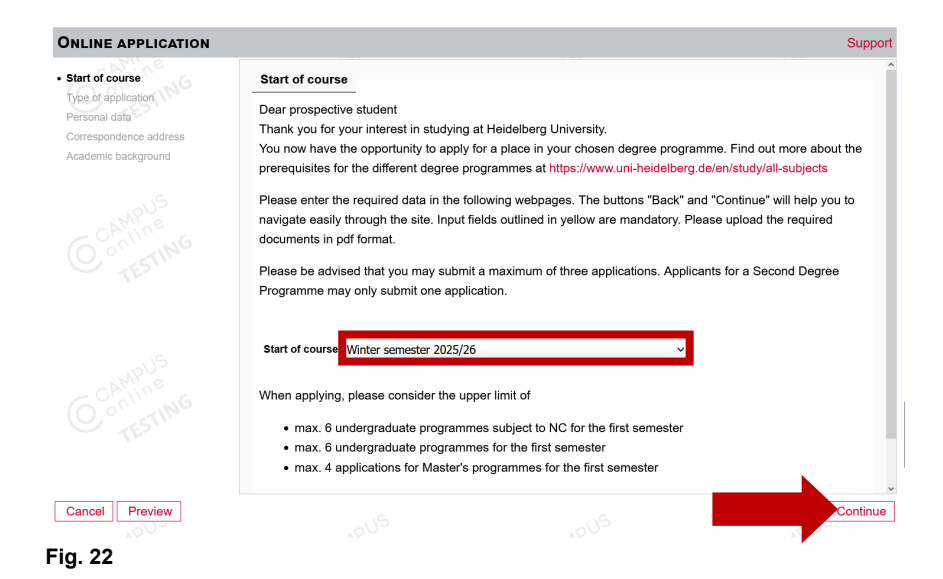

22. The application wizard opens. Select the programme start date from the drop-down menu and click on 'Continue' (see Fig. 22).

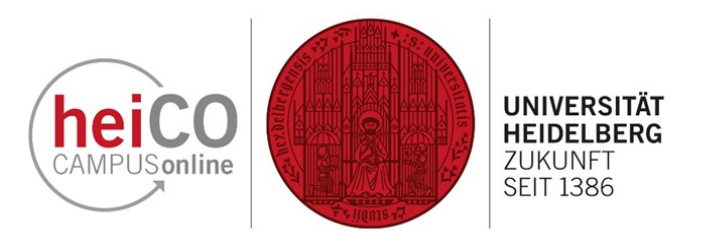

| ONLINE APPLICATION                                                 |                                                                                             | Support  |
|--------------------------------------------------------------------|---------------------------------------------------------------------------------------------|----------|
| Start of course<br>• Type of application                           | Type of application                                                                         |          |
| Select degree programme<br>Personal data<br>Correspondence address | You are currently pursuing a multiple subject degree programme. How do you want to proceed? |          |
| Academic background                                                | I would like to apply tor another degree programme.                                         |          |
|                                                                    |                                                                                             |          |
| Cancel Preview                                                     |                                                                                             | Continue |

| NLINE APPLICATION       |                                                             |                                                                                    |                                                                       | Support       |
|-------------------------|-------------------------------------------------------------|------------------------------------------------------------------------------------|-----------------------------------------------------------------------|---------------|
| Start of course         | Select degree programme                                     |                                                                                    |                                                                       |               |
| Select degree programme | Type of studies                                             | Bachelor programme                                                                 |                                                                       | ~             |
| Personal data           | Intended degree                                             | 2-Subject Bachelor                                                                 |                                                                       | ~             |
| Correspondence address  | Combination                                                 | Bachelor 75% 25%                                                                   |                                                                       | ~             |
| qualification           |                                                             |                                                                                    |                                                                       |               |
| Academic background     | Sub                                                         | ject                                                                               | Entrance semester 🕕                                                   |               |
|                         | Hauptfach 75% Hist                                          | ory                                                                                | v 1 v                                                                 |               |
|                         | Nebenfach 25% Spo                                           | rts Science                                                                        | ~ 2 ~ ~                                                               |               |
|                         | Form of studies 🚯                                           | First degree v                                                                     |                                                                       |               |
|                         | ✓ I have already studied at a                               | university/college before.                                                         |                                                                       |               |
|                         | I have already applied once<br>and received a letter of adn | within the last year for the chosen deg<br>nission for the same Master's degree pr | ree programme at Heidelberg Unive<br>ogramme from Heidelberg Universi | ersity<br>ty. |
|                         |                                                             |                                                                                    |                                                                       |               |
|                         |                                                             |                                                                                    | <b>N</b>                                                              |               |
|                         |                                                             |                                                                                    |                                                                       |               |

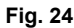

23. To change the weighting of the subjects (e.g. 50% subject 1 and 50% subject 2 to 75% subject 1 and 25% subject 2), and/or to change the degree programme completely, you must select the option below and click on 'Continue' (see Fig. 23).

24. In the next step, select the type of studies, the intended degree and the combination (see Fig. 24). Select the subject/subjects that you would like to change.

Select '1' for the first semester if you are choosing this subject for the first time. If you want to keep a subject or subjects but change the combination/ weighting (e.g. subject 1 50% and subject 2 50% to subject 1 75% and subject 25%), enter the respective semester in which you are in the subject. In this example, the major subject was changed, which is why the entrance semester is '1' and only the weighting was changed for the minor subject, which is why '2' was selected for the entrance semester. Some subjects have a separate entrance for higher semesters.

**Note:** It depends on the degree programme which weightings are possible. If you have any questions about this, please contact your academic adviser or the student portal. Depending on the subject, you may only be able to change to the first semester of the subject in the winter or summer semester. Please also note the enrolment deadlines for the respective subject. Not all subjects can be chosen in all combinations. For example, some subjects can only be studied as a 2nd main subject in the 50% combination.

Next, select the type of degree programme and tick the appropriate boxes.

Then click on 'Continue'.

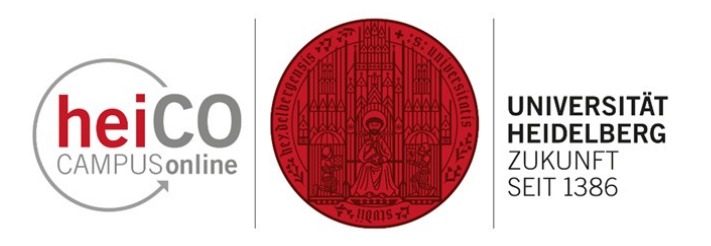

25. Check your personal data and click on 'Continue' (see Fig. 25). **Note:** If you find any errors in your data, please report them to the Student Administration. The data will be corrected by the Student Administration Office during enrolment.

26. Make changes to your correspondence address if anything has changed (see Fig. 26). Then click on 'Continue'.

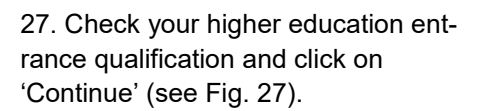

| ONLINE APPLICATION                     |                        |                | Suppor     |
|----------------------------------------|------------------------|----------------|------------|
| Start of course<br>Type of application | Personal data          |                |            |
| Select degree programme                | Matriculation number 0 | 011001         |            |
| Personal data                          | First name h           | elCO           |            |
| Correspondence address                 | Last name affix        |                |            |
| Higher education entrance              | Surname/family name    | eststudent     |            |
| Academic background                    | All first names        | eiCO           |            |
| MPUS                                   | Date of birth 3        | 1.12.1999      |            |
|                                        | Gender in              | itersex ~      |            |
|                                        | Place of birth H       | leidelberg     |            |
|                                        | Country of birth       | lease select v |            |
|                                        | Maiden name            |                |            |
|                                        | 1st nationality G      | iermany        |            |
|                                        | 2nd nationality        |                |            |
|                                        |                        |                |            |
|                                        |                        |                |            |
|                                        |                        |                |            |
|                                        |                        |                |            |
|                                        |                        |                |            |
| Cancel Preview                         |                        |                | 2 Continue |

Fig. 25

| ONLINE APPLICATION                         |                         |               |                      |                   |                        | Support  |
|--------------------------------------------|-------------------------|---------------|----------------------|-------------------|------------------------|----------|
| Start of course<br>Type of application     | Correspondence addre    | ss            |                      |                   |                        |          |
| Select degree programme<br>Personal data   | Correspondence addre    | ess (semeste  | r address)           |                   |                        |          |
| Correspondence address                     | c/o                     |               |                      |                   |                        |          |
| Higher education entrance<br>qualification | Street and number       | Seminarstraß  | e 2                  |                   |                        |          |
| Academic background                        | Postal Code/City        | 69117         | Heidelberg           |                   |                        |          |
|                                            | Country/State           | Germany       |                      | ~                 |                        |          |
|                                            | federal state           | Baden-Württe  | emberg               | ~                 |                        |          |
|                                            | Telephone number        |               |                      |                   |                        |          |
|                                            | Email address           | heico.studen  | t@test.local         |                   |                        |          |
|                                            | Confirmed email address | heico.studen  | t@test.local         |                   |                        |          |
|                                            | My correspondence add   | lress (during | the semester) is ide | entical with my p | ermanent home address. |          |
|                                            |                         |               |                      |                   |                        |          |
|                                            |                         |               |                      |                   |                        |          |
| Cancel Preview                             |                         |               |                      |                   |                        | Continue |
| Eig. 26                                    |                         |               |                      |                   |                        |          |

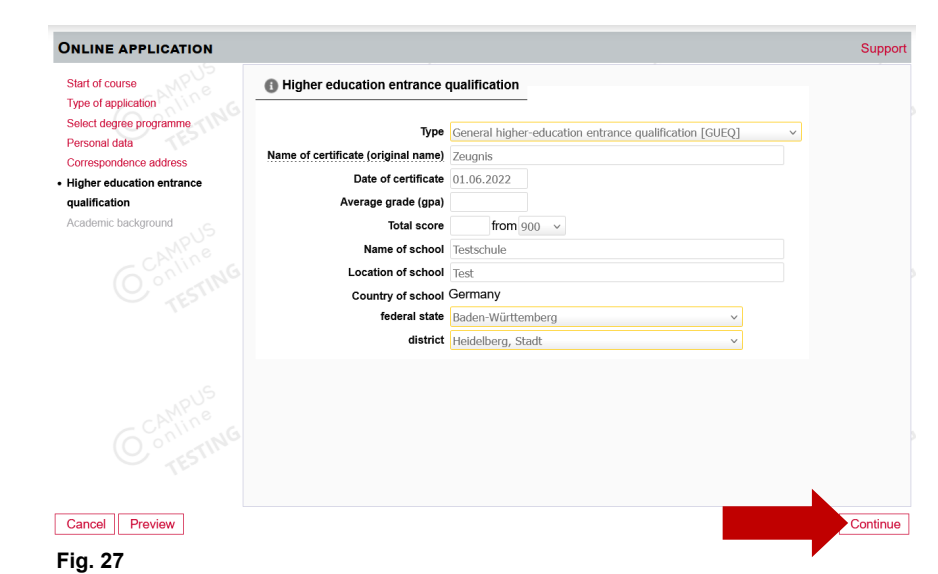

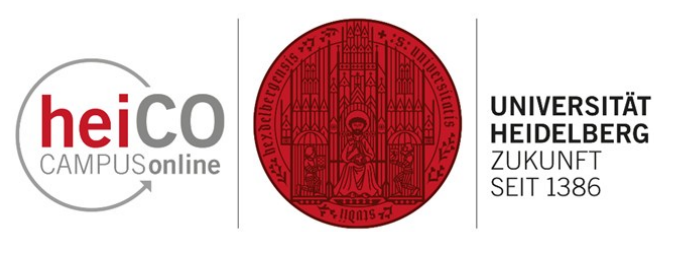

28. Check your academic background and click on 'Continue' (see Fig. 28).

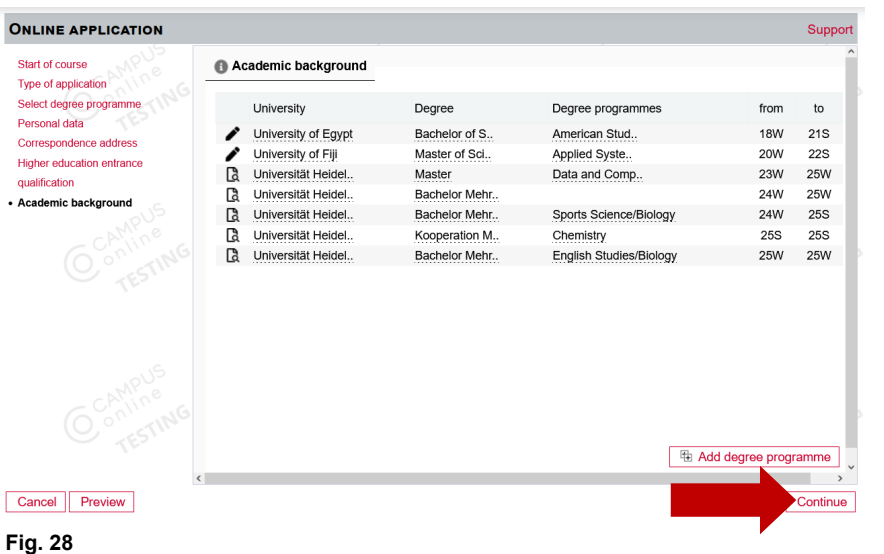

#### ONLINE APPLICATION

#### Start of course Type of application Select degree programme Personal data Correspondence address Higher education entrance qualification Academic background Antrag auf Umschreibung Higher educat Performance over Certificate of peri University entrance qualification Recognition of study periods (I) Certified copy of the original University diploma Certificate confirming successf completion of the sports aptitud test, or a letter of exemption

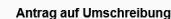

Please download the document below and save it. Read it carefully and check whether the statements and instructions listed apply to you. Then re-uploading this document. You thereby confirm that the details you have provided are truthful and that you are applying for the change of study course/degree programme. A signature is not required (except - if applicable - by the academic advisor). Students who are already in their third or higher semester in one of the study courses to be changed must submit a certificate from academic advisory service proving they sought subject-specific advice. This does not apply for the change from Bachelor to Master.

| st of | Antrag Umschreibung heiCo               | O DE.pdf German  | template  |      |              |
|-------|-----------------------------------------|------------------|-----------|------|--------------|
|       | 📥 Antrag Umschreibung heiC              | O EN.pdf English | template  |      |              |
|       |                                         |                  |           |      |              |
| - T   |                                         |                  |           |      |              |
|       | • · · · · · · · · · · · · · · · · · · · |                  |           |      |              |
|       | Current document                        |                  |           |      |              |
|       | File name                               | Type             | File Size | Date |              |
| 1.2   |                                         | 1)00             | 110 0120  | Duto |              |
| 10    | No document uploaded                    |                  |           |      |              |
|       |                                         |                  |           |      |              |
|       | New document                            |                  |           |      |              |
|       | <b>D</b>                                |                  |           |      | ×            |
|       |                                         |                  |           | В    | ack Continue |
|       |                                         |                  |           |      |              |

Cancel Preview
Fig. 29

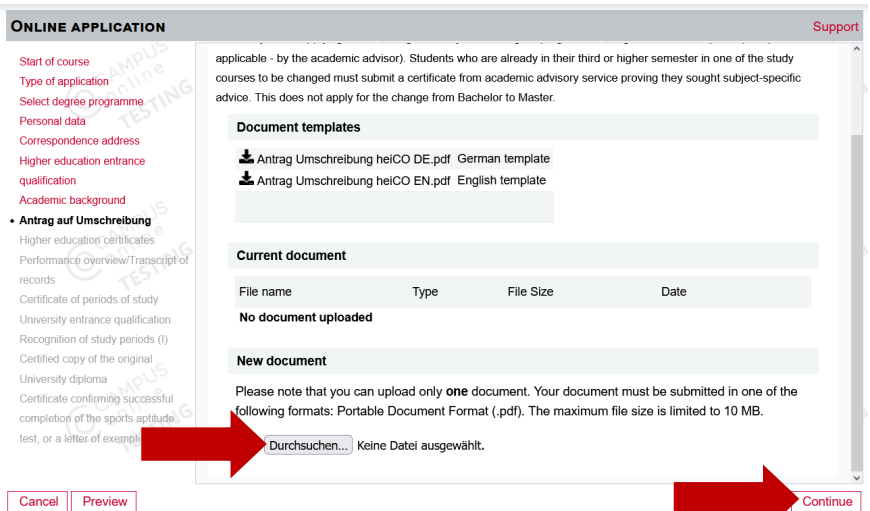

29. Download the application for transfer by clicking on the corresponding icon (see Fig. 29). Read it carefully and check whether the information and notes listed apply

to you. **Note:** If the Antrag auf Umschreibung does not appear in the application wizard, continue to complete the application and send it off. You will then find the Antrag auf Umschreibung later in the application status in the 'Enrolment' section. There you can download, complete and upload the document.

30. Then upload the completed document again by clicking on the 'Durchsuchen' button (see Fig. 30). By uploading the document, you confirm that the information you have provided is correct and that you are applying for the change of subject. A signature is not required (except - if applicable - by your academic counsellor). Then click on 'Continue'.

## Cancel Preview

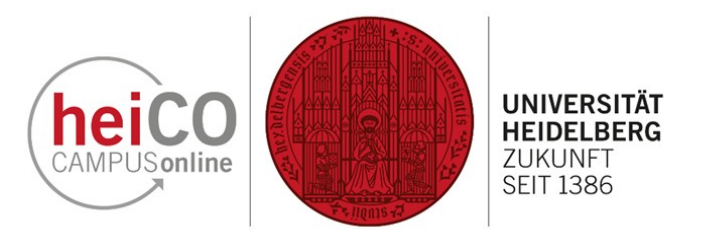

31. If applicable, upload a single copy of your original higher education certiand click on 'Continue' (see Fig. 13).

ficate via the 'Durchsuchen' button (siehe Abb. 31).

32. Also upload the other required documents if applicable on the following pages using the 'Durchsuchen' button and click 'Continue' (see Fig. 32).

Personal data addition to the original document. Correspondence address Higher education entrance If you have already earned all credits relevant to the degree program but the Bachelor's degree certificate is not yet qualification available, you must submit written proof from the university that you have successfully completed your studies, including Academic background the overall final grade and the statement that the Bachelor's degree certificate is still pending Antrag auf Umschreibung Higher education certificates If you are being admitted, you must submit certified copies of all required certificates of previous education Performance overview/Transcript o no later than the time of enrollment at Heidelberg University. Unless the original document is in German or English, you must submit a certified translation into German or English by a sworn translator in addition to the original document Certificate of periods of study University entrance qualification Further information is available via the following link Recognition of study periods (I) https://www.uni-heidelberg.de/en/study/management-of-studies/certification-of-documents Certified copy of the original Current document University diploma Certificate confirming successful File name completion of the sports aptitude test, or a letter of exemption No document uploaded

Higher education certificates

New document

#### Cancel Preview

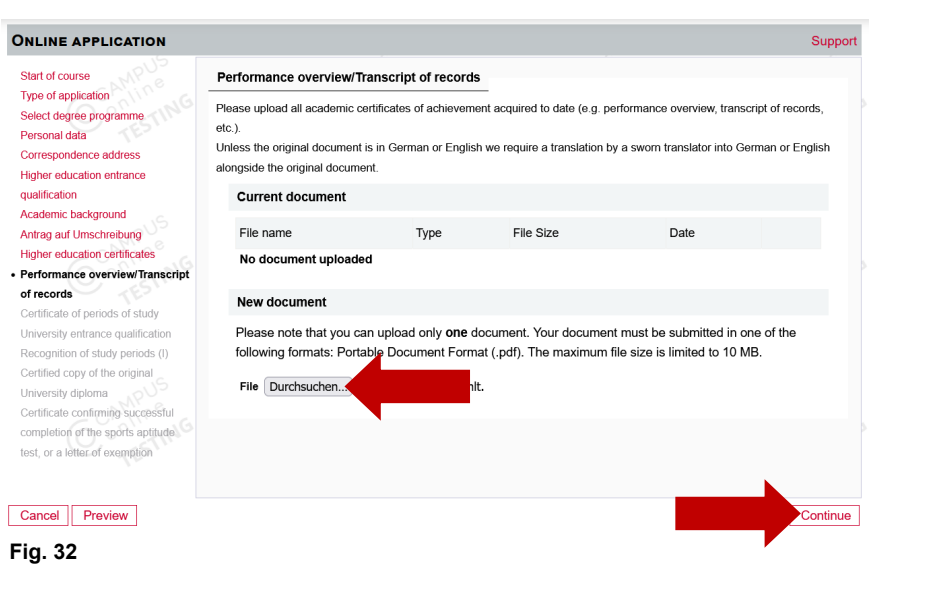

You can upload your higher education and university certificates as uncertified copies of the original documents. Unless

the original document is in German or English, we require a translation by a sworn translator into German or English in

File Size

Date

Continue

Туре

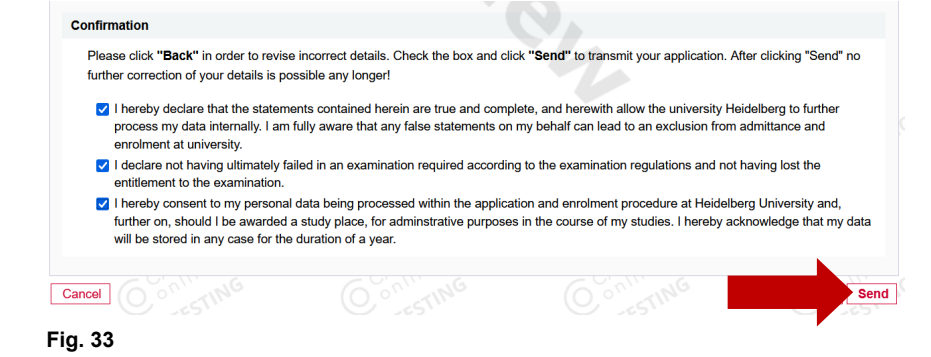

33. You will now be shown a preview of your application. Confirm your details by ticking the three boxes and clicking on 'Send' (see Fig. 33).

ONLINE APPLICATION

Select degree programme

Start of course

Type of application

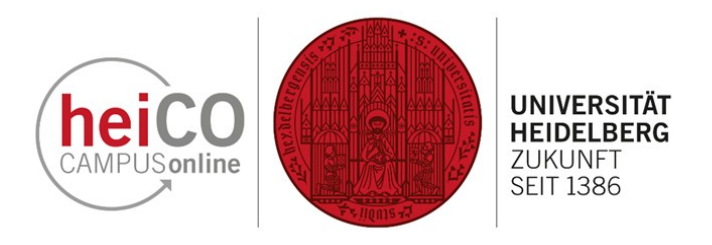

34. Your application and thus your Antrag auf Umschreibung has been sent. Click on 'Continue' to go to the 'Application - Status' page (see Fig. 34).

35. Here you can see the status of your transfer or the subject(s) you would like to change to (see Fig. 35). As soon as you have received the admission, you can download the notification and accept the study place by clicking on the corresponding button. You can now enrol for the changed subject (see Manual - Enrolment).

 ONLINE APPLICATION

 Thank you for your application!

 We will contact you via e-mail after verifying your data and documents.

 List of applications

 G
 Continue

 Fig. 34

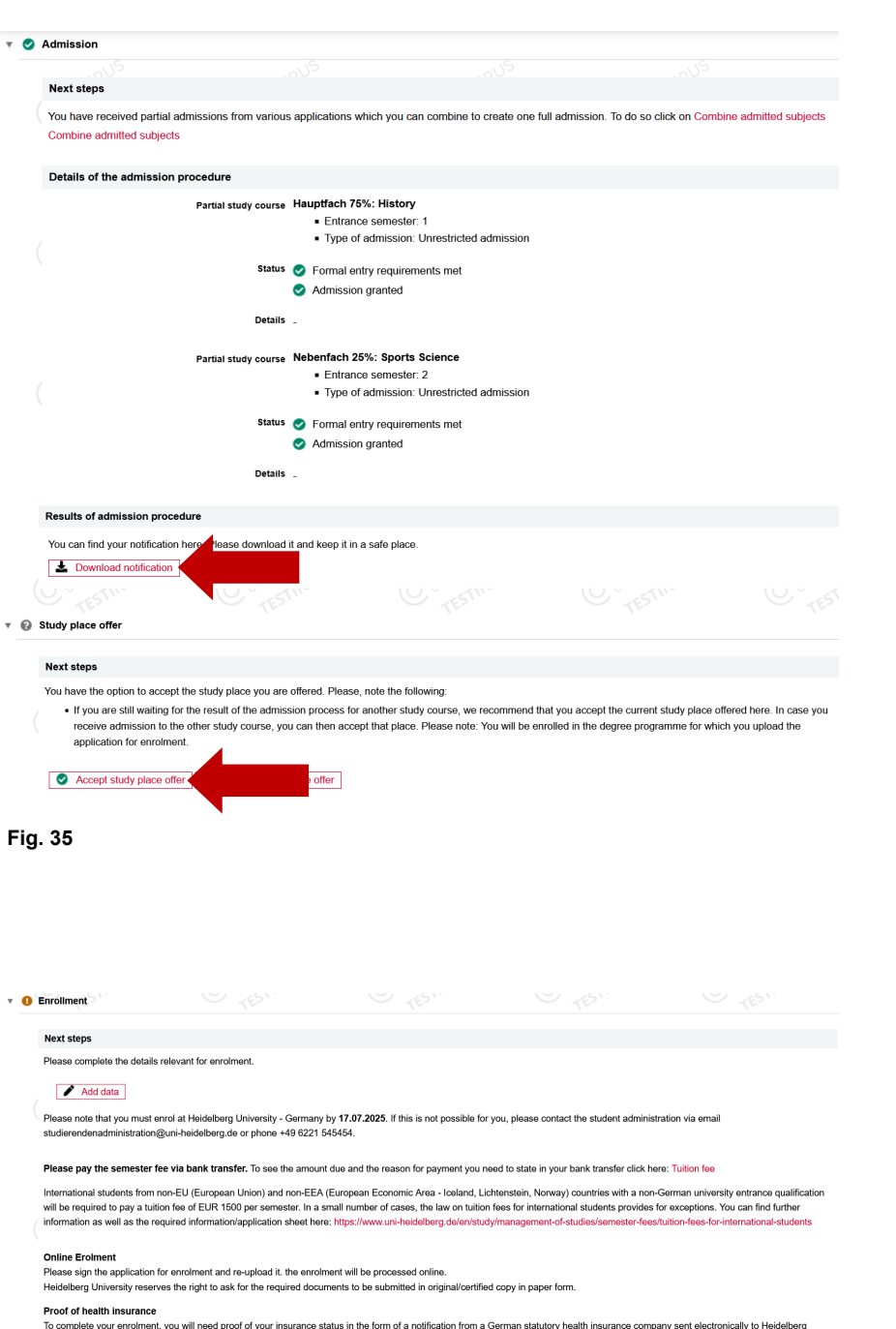

36. If the Antrag auf Umschreibung does not appear in the application process, it must be added together with other data during enrolment. To do this, click on 'Add Data' (see Fig. 36).

The ronowing uegree programmes do not require proor of health insurance: Doctoral studies, German language and culture course, Studienkolleg, preparatory (Propadeutisches Vorsemester) at ISZ, guest auditors.

#### Fig. 36

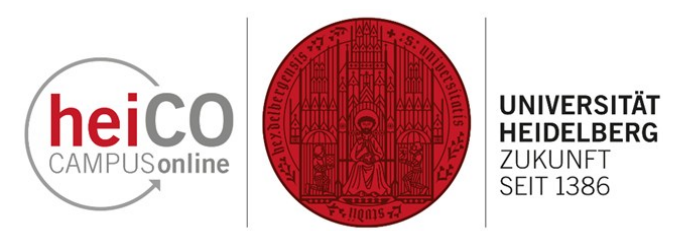

| Information Charles                                                                                                    | Antrag auf Umschreibung                                                                                                    |                     |                                 |                           |               |  |
|----------------------------------------------------------------------------------------------------|----------------------------------------------------------------------------------------------------|---------------------|---------------------------------|---------------------------|---------------|--|
| Most current photo (as for ID)<br>Identity card or passport<br>Health Insurance details<br>Nachweis über die Teilhahme am<br>Studienorientierungsverfahren<br>Antrag auf Umschreibung<br>Centified final Transcript of Records | Please download the document below and save it. Read it carefully and check whether the statements and instructions<br>listed apply to you. Then re-uploading this document. You thereby confirm that the details you have provided are truthfu<br>and that you are applying for the change of study course/degree programme. A signature is not required (except - if<br>applicable - by the academic advisor). Students who are already in their third or higher semester in one of the study<br>courses to be changed must showint a certificate from academic advisory service proving they sought subject-specific<br>advice. This does not apply for the change from Bachelor to Master. |                     |                                 |                           |               |  |
| Certified university entrance                                                                                                    | Document template                                                                                                    | s                   |                                 |                           |               |  |
| Certificate(s) of ex<br>German language<br>(enrolment)<br>Recognition of study periods (I)                                                                                                    | Antrag Umschreib                                                                                                    | ung heiCO DE.pdf Ge | rman template<br>glish template |                           |               |  |
| Certified copy of the original                                                                                                    | Current document                                                                                                    |                     |                                 |                           |               |  |
| University diploma                                                                                                    | File name                                                                                                    | Туре                | File Size                       | Date                      |               |  |
|                                                                                                    | No document uploaded                                                                                                    |                     |                                 |                           |               |  |
|                                                                                                    | New document                                                                                                    |                     |                                 |                           |               |  |
|                                                                                                    | Please note that you                                                                                                    | can unload only one | focument. Your docume           | nt must be submitted in o | ne of the     |  |
| Cancel Preview                                                                                                    |                                                                                                    |                     |                                 |                           | Back Continue |  |

37. Complete the required data. When you have reached the Antrag auf Umschreibung, download the document, fill it in and upload it via

'Durchsuchen'. Then add the remaining information as described in the manual for enrolment (see Fig. 37).

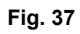